## ISTRUKCJA ZAPISU NA ZAJĘCIA

- 1. Wchodzimy na stronę <u>www.strefazajec.pl</u>
- 2. Klikamy przycisk ZALOGUJ SIĘ
- 3. Jeżeli jest to nasza pierwsza wizyta wypełniamy formularz ZAREJESTRUJ SIĘ (jeżeli jest to nasza kolejna wizyta przechodzimy do punktu 7)

| Zarejestruj się                                  |  |
|--------------------------------------------------|--|
| Imię                                             |  |
| Jan                                              |  |
|                                                  |  |
| Nazwisko                                         |  |
| Testowy                                          |  |
|                                                  |  |
| E-mail (to będzie Twój login)                    |  |
| jan.testowy@domena.pl                            |  |
|                                                  |  |
|                                                  |  |
| Hasło                                            |  |
|                                                  |  |
|                                                  |  |
| Powtórz hasło                                    |  |
|                                                  |  |
|                                                  |  |
| Znam i akceptuję postanowienia <u>Regulaminu</u> |  |

4. Po kliknięciu w przycisk ZAREJESTRUJ SIĘ zostajemy przekierowani na stronę naszego konta.

| •••          | Jan<br>E-mai<br>jan.tes<br>Teiefo<br>Rok u<br>id pro<br>8785<br>*Prosi | Testowy (jan.te<br>towy@domena.pl<br>in<br>rodzenia<br>filu<br>my o uzupełnienie profilu<br>dytuj twój profil | estowy@don<br>nowy profil dziecka | nena.pl) |      |  |
|--------------|------------------------------------------------------------------------|----------------------------------------------------------------------------------------------------|-----------------------------------|----------|------|--|
|              |                                                                        |                                                                                                    |                                   |          |      |  |
| īwoje kursy  |                                                                        |                                                                                                    |                                   |          |      |  |
| II New Jacob | 6                                                                      |                                                                                                    | Chaut                             | Charles  | A 11 |  |

5. Klikamy w niebieski przycisk EDYTUJ TWÓJ PROFIL i wypełniamy formularze DANE KONTAKTOWE i ADRES ZAMIESZKANIA a następnie klikamy w przycisk ZAPISZ

| Dane kontaktowe                 | Adres zamieszkar   | nia |  |
|---------------------------------|--------------------|-----|--|
| Imię                            | Ulica i numer domu |     |  |
| Jan                             | Wiejska 12 A       |     |  |
| Nazwisko                        | Kod pocztowy       |     |  |
| Testowy                         | 05-092             |     |  |
| Data urodzenia (np. 1981-10-24) | Miasto             |     |  |
| 1981-05-25                      | Łomianki           |     |  |
| Płeć                            |                    |     |  |
| mężczyzna                       |                    |     |  |
| kobieta                         |                    |     |  |
| Telefon kontaktowy              |                    |     |  |
| 123456789                       |                    |     |  |
| Kontaktowy adres e-mail         |                    |     |  |
| ian testowv@domena.pl           |                    |     |  |

 Jeżeli jesteśmy rodzicem i będziemy chcieli zapisać nasz dziecko lub dzieci klikamy w zielony przycisk NOWY PROFIL DZIECKA i klikamy w przycisk ZAPISZ. Proces powtarzamy do czasu wprowadzenia wszystkich dzieci. Jeżeli nie będziemy dodawać członków rodziny krok 6 pomijamy.

| Dane kontaktowe                 | Adres zamieszkan   | ia |  |
|---------------------------------|--------------------|----|--|
| Imię                            | Ulica i numer domu |    |  |
| Adam                            | Wiejska 12A        |    |  |
| Nazwisko                        | Kod pocztowy       |    |  |
| Testowy                         | 05-092             |    |  |
| Data urodzenia (np. 1981-10-24) | Miasto             |    |  |
| 2017-08-08                      | Łomianki           |    |  |
| Płeć                            |                    |    |  |
| mężczyzna                       |                    |    |  |
| kobieta                         |                    |    |  |
| Telefon kontaktowy              |                    |    |  |
| 9876543                         |                    |    |  |
| Kontaktowy adres e-mail         |                    |    |  |
| jan.testowy@domena.pl           |                    |    |  |
|                                 |                    |    |  |
|                                 |                    |    |  |

7. Jeżeli jest to nasza kolejna wizyta wypełniamy formularz ZALOGUJ SIĘ podając jako login adres email oraz hasło i klikamy w przycisk ZALOGUJ.

| Login                 |  |
|-----------------------|--|
| jan.testowy@domena.pl |  |
| Hasło                 |  |
|                       |  |
| zaloguj               |  |

8. W przypadku gdy zapomnimy hasła wpisujemy w pole HASŁO jakikolwiek ciąg znaków, np. ABCDE i klikamy ZALOGUJ.

| Login      |              |
|------------|--------------|
| jan.testov | vy@domena.pl |
| Hasło      |              |
|            | zalogui      |

Następnie klikamy w link KLIKNIJ TU JEŻELI ZAPOMNIAŁEŚ HASŁA i postępujemy zgodnie z wytycznymi resetowania hasła.

- Po udanym procesie logowania klikamy w link <u>ZAJĘCIA</u>, na górze strony a następnie w link <u>CENTRUM</u> <u>KULTURY W ŁOMIANKACH</u>. Znajdziemy się na stronie z wszystkimi zajęciami jakie są dostępne w systemie zapisów.
- 10. Wybieramy interesujące nas zajęcia i klikamy przycisk ZAPISZ. Kolejnym krokiem jest wybranie osoby, którą zapisujemy. Możemy zapisać siebie lub członka rodziny.

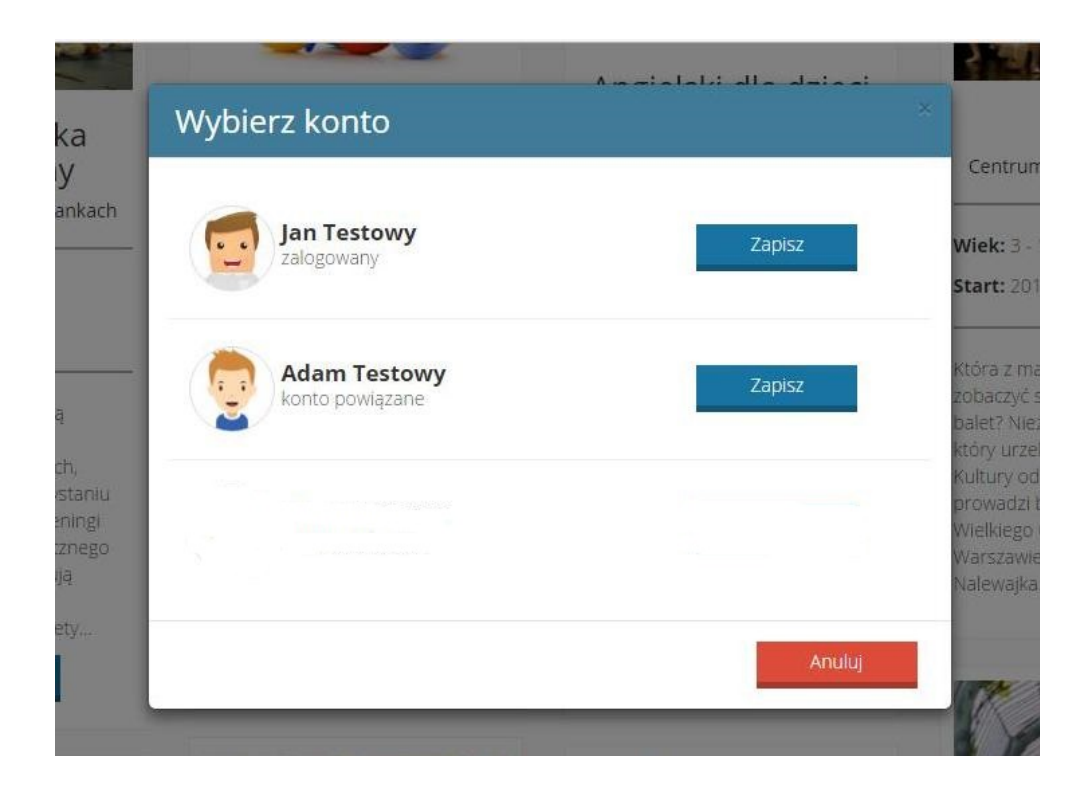

- 11. Po zatwierdzeniu naszego zgłoszenia przez administratora , zostaniemy poinformowaniu o wysokości płatności za zajęcia i będziemy mogli na bieżąco monitorować stan opłat.
- 12. W przypadku pytań lub wątpliwości zapraszamy do kontaktu telefonicznego: 22 751-35-02.